# Configurando o UBR 7100 no modo Bridge

# Contents

Introduction Antes de Começar Conventions Prerequisites Componentes Utilizados Material de Suporte Configurar Diagrama de Rede Configurações Configurações Configuração de CMTS Verificar Informações Relacionadas

# **Introduction**

Este documento detalha a configuração do uBR7100 e do Cisco Network Registrar para redes com bridge. Ao contrário do uBR7200, o uBR7100 pode ser usado como uma bridge. A configuração de Bridging consiste em desativar o roteamento IP, colocar todas as interfaces em um grupo de bridge e configurar a interface de cabo. Nessa configuração, as funções de roteamento são feitas no gateway/roteador do uBR7100. Como as funções de roteamento não são feitas no uBR7100, a configuração é simplificada. A configuração de bridging coloca o servidor Cisco Network Registrar (CNR) na mesma rede que o CMTS e os modems a cabo. O CNR pode residir atrás do gateway/roteador, caso em que o gateway está configurado com um endereço IP auxiliar para rotear broadcasts entre os modems a cabo e o CNR.

# Antes de Começar

#### **Conventions**

Para obter mais informações sobre convenções de documento, consulte as <u>Convenções de dicas</u> <u>técnicas Cisco</u>.

#### **Prerequisites**

O leitor deve ter uma compreensão básica do protocolo DOCSIS e da linha de comando do Cisco IOS® nos roteadores da série uBR.

#### **Componentes Utilizados**

Essa configuração foi desenvolvida e testada usando o seguinte:

- Roteadores de banda larga universais Cisco uBR7100 Series executando o Cisco IOS versão 12.10EC1
- Cisco Network Registrar (CNR) executando V 5.5

As informações neste documento foram criadas a partir de dispositivos em um ambiente de laboratório específico. All of the devices used in this document started with a cleared (default) configuration. Se você estiver trabalhando em uma rede ativa, certifique-se de que entende o impacto potencial de qualquer comando antes de utilizá-lo.

#### Material de Suporte

#### Noções básicas de DOCSIS

Do possível DOCSIS do cliente está "plug and play", o que significa que o modem a cabo é automaticamente configurado na rede. Quando o cabo for conectado pela primeira vez, ele verificará o downstream em busca de uma portadora DOCSIS. O modem se conectará à primeira portadora DOCSIS que detectar. O UCD (Upstream Channel Descriptor), que o modem a cabo lê da portadora de downstream, diz ao modem como transmitir. O UCD tem parâmetros de correção de erro de encaminhamento (FEC), frequência de upstream, tipo de modulação e taxa de símbolo. Quando o modem a cabo e o CMTS concordarem no nível de transmissão apropriado, o modem iniciará o processo DHCP (Dynamic Host Configuration Protocol). O servidor CNR deve ouvir os modems serem descobertos. O modem tenha conectividade IP com o resto da rede. Quando o modem tiver conectividade IP, ele poderá solicitar a Hora do Dia (ToD) e fazer o download do arquivo de configuração do modem a cabo. Quando o modem estiver configurado, ele enviará uma solicitação de registro ao CMTS. Se o BPI (Baseline Privacy) não estiver ativado, o modem será registrado no CMTS. Se o BPI estiver ativado, o modem trocará chaves de criptografia com o CMTS antes de ser totalmente registrado.

#### Conceito do Modo de Bridging

No modo bridge, todas as interfaces no CMTS são configuradas em um grupo de bridge. Todas as interfaces associadas ao grupo de bridge são consideradas parte do domínio de broadcast. Isso significa que cada dispositivo associado a uma dessas interfaces ouvirá broadcasts de todos os dispositivos no grupo de bridge. Isso é conveniente, já que podemos colocar o servidor CNR, o CMTS e os modems a cabo na mesma rede. Quando um modem a cabo transmite um DHCP descobrindo que a interface do cabo no CMTS o encaminhará para as outras interfaces no grupo de bridge. Como o servidor CNR está no mesmo grupo de bridge, ele ouvirá a descoberta de DHCP e responderá com uma oferta de DHCP. Subsequentemente, o modem receberá o ToD (de um servidor externo no grupo de bridge ou o CMTS configurado para ser o servidor ToD) e seu arquivo de configuração via Trivial File Transfer Protocol (TFTP), e registrará no CMTS.

# **Configurar**

**Observação:** para encontrar informações adicionais sobre os comandos usados neste documento, use a <u>ferramenta Command Lookup Tool</u> (somente clientes <u>registrados</u>).

#### Diagrama de Rede

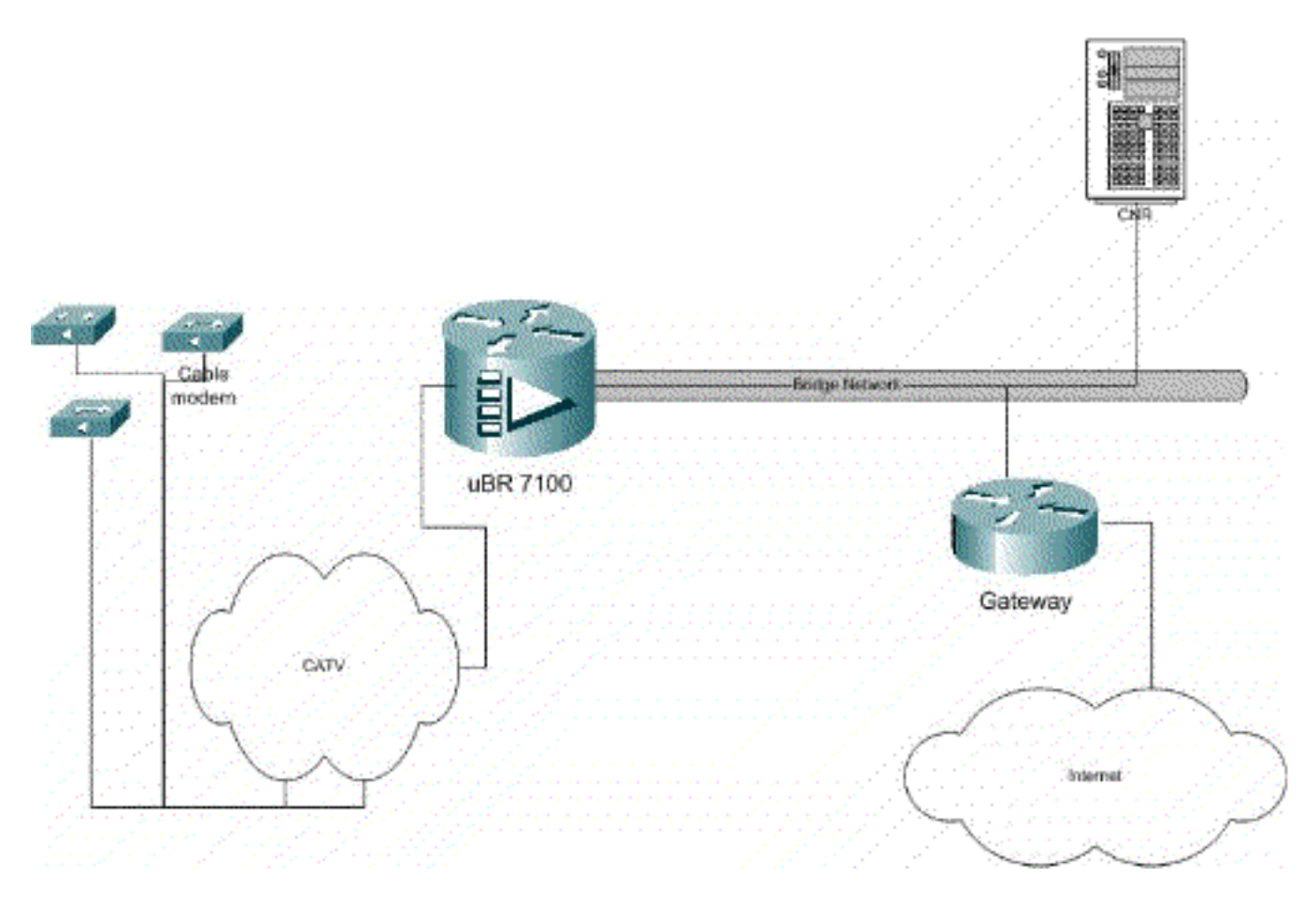

#### Figure 1

#### **Configurações**

Este documento utiliza as configurações mostradas abaixo.

A configuração é dividida em duas partes: Configuração do servidor CNR e da CMTS. O CNR é usado para atribuir o endereço IP via DHCP e fornecer aos modems as informações de conectividade de rede necessárias para acessar os elementos chave da rede. Na seção de configuração do CMTS, o uBR7100 é configurado para registrar modems a cabo e encaminhar o tráfego de modem a cabo para o resto da LAN.

#### Configuração CNR

Configurar o CNR consiste em configurar políticas e escopos para os modems a cabo e hosts. As políticas são uma lista de opções de DHCP que são associadas a um escopo. Os escopos são os intervalos de endereços IP que devem ser atribuídos a uma rede.

#### Criar uma política para os modems a cabo

1. Inicie o programa CNR e faça login. Clique no servidor DHCP.

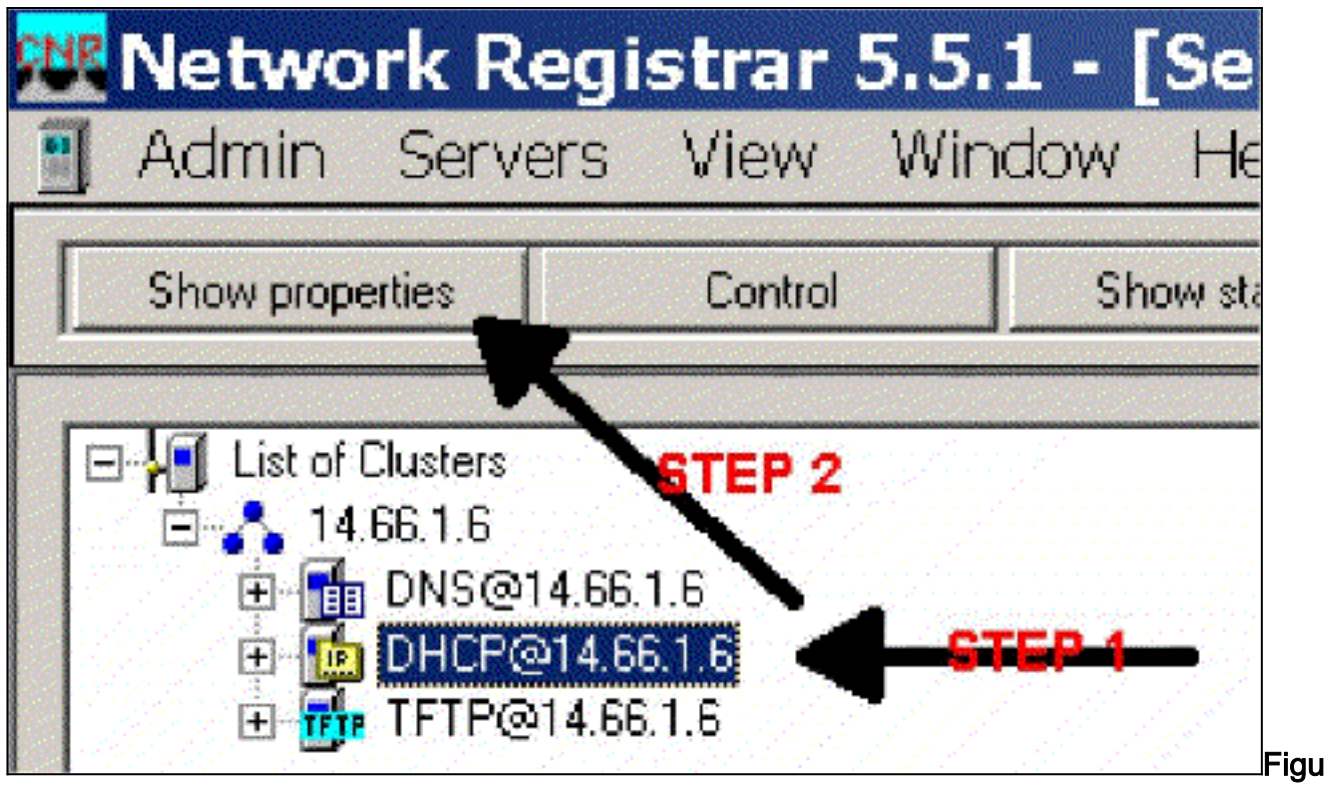

#### re 2

- 2. Clique no botão SHOW PROPERTIES na barra do Server Manager.
- 3. Clique na guia POLÍTICAS. A política neste exemplo é chamada de bb-ubr7114-1a.
- 4. Selecione NOVO para criar uma nova política.
- 5. Em editar opções, adicione as seguintes opções de DHCP:dhcp-lease-time Este é o tempo de concessão em segundos. Neste exemplo, o tempo de leasing é 604800 (que é o número de segundos em um período de 7 dias). Observe que, neste exemplo, optamos por tornar essas concessões permanentes marcando a **locação como** caixa **permanente**. Roteadores Este é o endereço do gateway IP. Para este exemplo, o endereço IP é 14.66.1.1.tftp-server Este é o endereço do servidor TFTP. Para este exemplo, o endereço é 14.66.1.1, que é o mesmo do endereço IP do servidor CNR. Observe que o diretório padrão para arquivos atendidos em uma plataforma Windows é Arquivos de programas/Rede Registrar\Data\TFTP.log-server Endereço para registrar as mensagens do servidor DHCP. Neste exemplo, é 14.66.1.1 (servidor CNR).time-server Um servidor de tempo externo pode ser usado. Em nosso exemplo, o CMTS está agindo como o servidor de horário 14.66.1.1.timing-offset Este é o tempo de deslocamento de GMT em segundos. Neste exemplo, o deslocamento de tempo é 18000.packet-file-name Esta opção detalha o nome do arquivo cm a ser usado. Em nosso exemplo, gold.cm é

| Basic     Lease Information     dhcp-lease-time     dhcp-rebinding-time     dhcp-renewal-time     wINS/NetBIDS     Host IP     Interface     Servers     BootP Compatible | Add >>>                    | domain-name-servers<br>domain-name<br>netbios-name-servers<br>titip-server<br>routers<br>time-offset<br>time-servers<br>packet-file-name |
|----------------------------------------------------------------------------------------------------|----------------------------|----------------------------------------------------------------------------------------------------|
| Type: unsigned integer<br>Unit: seconds<br>Number: 51                                                                                                    | Option value(s)<br>\$04800 | Send to BOOTP clients                                                                                                    |

Crie um escopo para os modems a cabo

- 1. Clique no servidor DHCP.
- 2. Clique no botão Add (Adicionar) na barra do Server

| Chausempetion                                                | Control                                                                                                    | Chaustriction    | CONTRACTOR DA                                                                                                   |
|--------------------------------------------------------------|----------------------------------------------------------------------------------------------------|------------------|----------------------------------------------------------------------------------------------------|
|                                                              | Control                                                                                                    | Show statistics  | Add                                                                                                    |
|                                                              |                                                                                                    |                  | Santan Santana                                                                                                  |
| E List of Clusters                                           |                                                                                                    |                  | Sector Sector Sector                                                                                            |
| E 14.66.1.6                                                  |                                                                                                    |                  | STEP 2                                                                                                    |
|                                                              | Contraction of the second second second second second second second second second second second second second s |                  |                                                                                                    |
| E BUNSQIA                                                    | . 66.1 6                                                                                                    |                  | A STATE OF A STATE OF A STATE OF A STATE OF A STATE OF A STATE OF A STATE OF A STATE OF A STATE OF A STATE OF A |
|                                                              | 4.65.1.6                                                                                                    | TEP-4            |                                                                                                    |
| E DHCP@1<br>E DHCP@1<br>E TFIP@1                             | 4.6E.1.6                                                                                                    | <del>150 (</del> |                                                                                                    |
| E Calling Children<br>E Calling Children<br>E Calling Tripen | 4.66.1.6                                                                                                    | <b>***</b>       |                                                                                                    |
| E Calling Angela<br>E Calling OHCP@1<br>E Calling TFTP@1     | 4.66.1.6<br>4.66.1.6                                                                                            | <b>₩</b>         |                                                                                                    |

3. Na caixa Adicionar escopo exibida, atribua um nome ao escopo.

- 4. Na lista suspensa de política, selecione a política criada para esse escopo.
- 5. Insira sua rede em branco na rede. Para este exemplo, o número de rede é 14.66.1.0.
- 6. Insira a máscara de sub-rede para sua rede em branco na máscara de sub-rede. Para este exemplo, a máscara de sub-rede é 255.255.255.0.
- 7. Insira o primeiro e o último endereços IP nas caixas Endereço inicial e Endereço final. Neste exemplo, o primeiro endereço seria 14.66.1.245, e o último seria 14.66.1.254.

| dd Scope              | ?            |
|-----------------------|--------------|
| General<br>Neme:      |              |
| Foster detault        | → View octoy |
| Addresses             |              |
| Network number        |              |
| Subnet mask:          |              |
| Start Address End Add |              |
|                       |              |
| •                     |              |
|                       | Const.       |
|                       |              |

#### Figure 5

#### Configuração de CMTS

Os roteadores uBR7100 Series vêm equipados com um conversor ascendente integrado. Um conversor ascendente externo pode ser usado executando a saída IF da porta DS0 para o conversor ascendente externo. Neste exemplo, é usado o conversor ascendente interno.

**Observação:** para obter mais informações sobre como configurar o conversor ascendente integrado, consulte Configurando o conversor ascendente integrado na documentação <u>Configurando a interface de cabo Cisco para o uBR7100</u>.

Como essa configuração foi executada em um ambiente de laboratório, a configuração de RF foi bastante simples. As medições de RF e configuração estão além do escopo deste documento, e o leitor é chamado de Connecting and Configuring the Cable Headend documentation para a configuração e medição adequadas de RF e de acordo com a especificação DOCSIS (SP-RFI-IO5-991105 ou revisão posterior).

#### Configuração do Cisco IOS

- 1. Configure um nome de host no CMTS.
- 2. Configure uma senha de ativação no CMTS.
- 3. Configure uma senha nas linhas vty.
- 4. Desative o roteamento IP executando o comando no ip routing.
- 5. Configure um endereço IP na interface Fast Ethernet 0/0.
- 6. Configure o Bridging na interface Fast Ethernet com o comando bridge-group.
- 7. Desative o spanning tree na Fast Ethernet 0/0 com o comando bridge-group spanningdisabled.
- 8. No cabo de interface 1/0, configure o conversor ascendente:Ligue o conversor para cima executando um no cable downstream rf-shutdown.Defina a frequência de downstream com o comando cable downstream frequency. Lembre-se de que a frequência é em Hertz. Você deve usar uma frequência de canal NTSC CATV padrão.Defina a potência do canal downstream com o comando cable downstream rf-power.Ative a placa de linha executando

um comando **no shutdown**.Ative o upstream executando um **desligamento no cable upstream 0**.Defina a frequência de upstream com o comando cable upstream **frequency**.Defina a largura do canal upstream usando o comando cable upstream channelwidth.

9. Configure o bridging no cabo de interface 1/0.

10. Desative o spanning tree no cabo 1/0.

```
Nome do dispositivo (Cisco 1600 Router)
version 12.1
      no service pad
      service timestamps debug datetime msec localtime
      service timestamps log datetime
      no service password-encryption
      enable password cisco
      service udp-small-servers max-servers no-limit
      service tcp-small-servers max-servers no-limit
      1
      hostname ubr7100
      1
      cable time-server
      clock timezone PST -9
      clock calendar-valid
      ip subnet-zero
      no ip routing !--Disable IP routing, enabled by
default no ip domain-lookup ! interface FastEthernet0/0
ip address 14.66.1.2 255.255.255.0 no ip route-cache no
ip mroute-cache no keepalive duplex half speed auto no
cdp enable bridge-group 1 bridge-group 1 spanning-
disabled ! interface FastEthernet0/1 ip address
14.66.1.2 255.255.255.0 no ip route-cache no ip mroute-
cache shutdown !-- Not connected duplex auto speed 10 no
cdp enable bridge-group 1 bridge-group 1 spanning-
disabled ! interface Cable1/0 ip address 14.66.1.2
255.255.255.0 no ip route-cache no ip mroute-cache load-
interval 30 no keepalive cable downstream annex B cable
downstream modulation 256gam !-- for a non-lab
environment 64 QAM is suggested cable downstream
interleave-depth 32 cable downstream frequency 525000000
!-- This is a required line for the uBR7100 no cable
downstream rf-shutdown !-- This line turns on the
internal upconverter. cable downstream rf-power 55 !--
This line specifies the CMTS's transmit level. cable
upstream 0 frequency 17808000 !-- This line configures
the frequency specified in the UCD cable upstream 0
power-level 0 cable upstream 0 channel-width 3200000 no
cable upstream 0 shutdown !-- This line turns the
upstream receiver on. bridge-group 1 !-- This line
configure bridging on the cable interface. bridge-group
1 subscriber-loop-control bridge-group 1 spanning-
disabled ! ip default-gateway 14.66.1.1 ip classless no
ip http server ! no cdp run alias exec scm show cable
modem ! line con 0 exec-timeout 0 0 privilege level 15
length 0 line aux 0 line vty 0 4 password cisco no login
! end
```

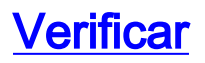

**Observação:** determinados comandos **show** são suportados pela <u>Output Interpreter Tool</u> (<u>somente</u> clientes<u>registrados</u>), que permite exibir uma análise da saída do comando **show**.

**show cable modem** exibirá todos os modems que entraram em contato com o CMTS e informações relacionadas ao estado do modem no processo de registro. A saída desse comando é um snap-shot. Em teoria, se esse comando for executado em série, você poderá ver um progresso de modem de init(r1) para o status on-line. No exemplo abaixo, o BPI está ativado.

ubr7100#show cable modem Interface Prim Online Timing Rec QoS CPE IP address MACaddress Sid State Offset Power Cable1/0/U0 1 online(pt) 1551 0.00 5 0 14.66.1.245 0050.7366.1e69 Cable1/0/U0 2 online(pt) 1920 -0.75 5 0 14.66.1.252 0006.2854.72db Cable1/0/U0 3 online(pt) 1549 0.25 5 0 14.66.1.250 0050.7366.1e6d Cable1/0/U0 4 online(pt) 1548 -0.25 5 0 14.66.1.251 0050.7366.1e41 Verificação de leasing no CNR

Para confirmar se os endereços IP estão sendo entregues a um modem a cabo, acesse a guia Lease (Locação) para obter o escopo. Confirme se os endereços IP estão sendo distribuídos. Esta seção exibe o bloco IP e suas informações de leasing. A saída é um snap-shot. Para atualizar as informações, pressione o botão Atualizar lista.

| Addr  | State | RDH                     | Host Ac | ł        | DNS Host   |
|-------|-------|-------------------------|---------|----------|------------|
| 14,66 | Lea   | e e e e e               | 1,6,00: | ίų.<br>L |            |
| 14.66 | Lea   | 2002                    | 1,6,00: |          |            |
| 14.66 | Lea., | 100                     | 1,6,00: | ha S     | x1-6-00-2  |
| 14.66 | Lea   |                         | 1,6,00: | 1910 -   |            |
| 14.66 | Lea   |                         | 1,6,00: |          | dhcp-69-1  |
| 14.66 | Lea., | an an<br>An an an an an | 1,6,00: |          |            |
| 14.66 | Lea   |                         | 1,6,00: | aa b     |            |
| 14.66 | Lea   | 8 . H                   | 1,6,00: |          |            |
| 14.66 | Lea   | 생산                      | 1,6,00: |          | dhcp-120-1 |

#### Figura 6

Se os modems conectados ao seu CMTS não estiverem se registrando, consulte <u>Troubleshooting</u> <u>uBR Cable Modems Not Coming Online</u>.

### Informações Relacionadas

Suporte Técnico - Cisco Systems